**PASSO 1:** acesse o site da Faculdade metodista (fames.edu.br) e clique em **PORTAL DO ALUNO/DOCENTE:** 

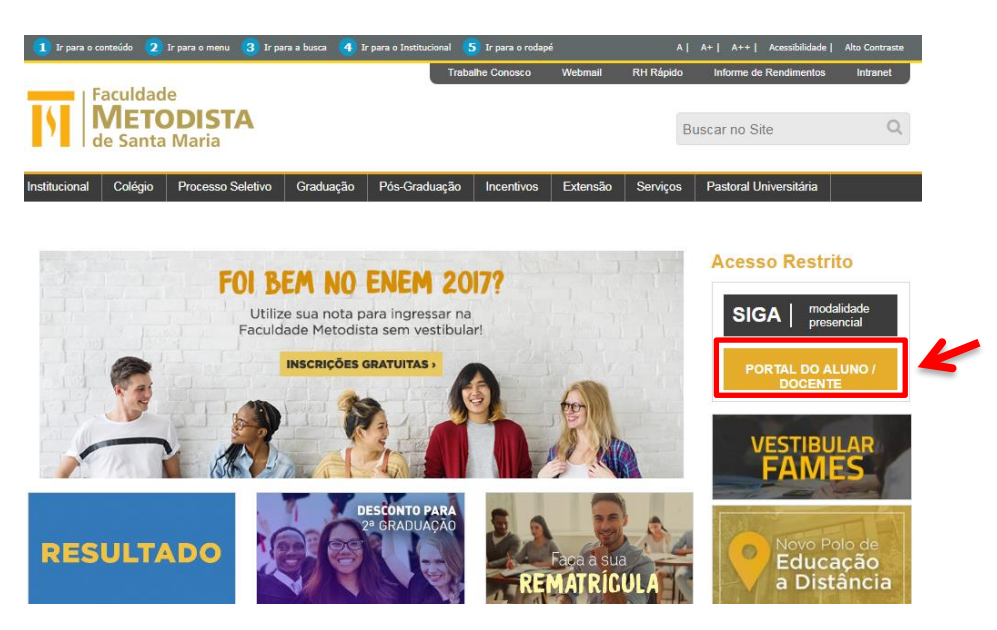

PASSO 2: Faça login no Portal com seu usuário e senha:

| 5 | Portal Metodista                   | Dúvidas freqüentes |
|---|------------------------------------|--------------------|
|   | Usuário <b> </b><br>Senha <b> </b> | K                  |
|   | ? Esqueci minha senha              | Ok                 |

**PASSO 3:** Clique no ícone **BIBLIOTECA VIRTUAL UNIVERSITÁRIA** ao lado esquerdo da página:

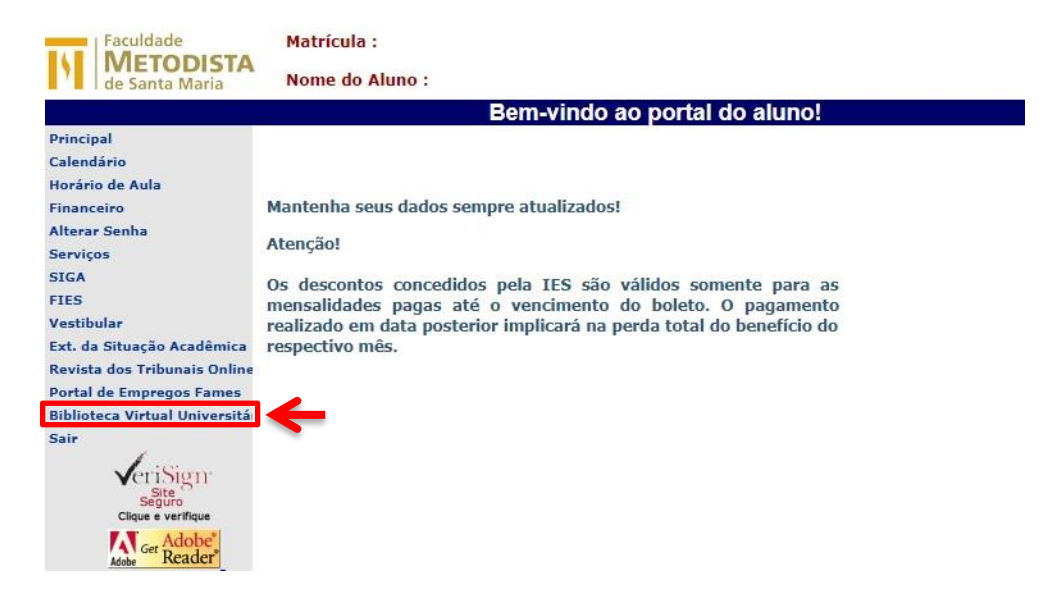

PASSO 4: utilize o portal sempre que precisar e no horário que quiser:

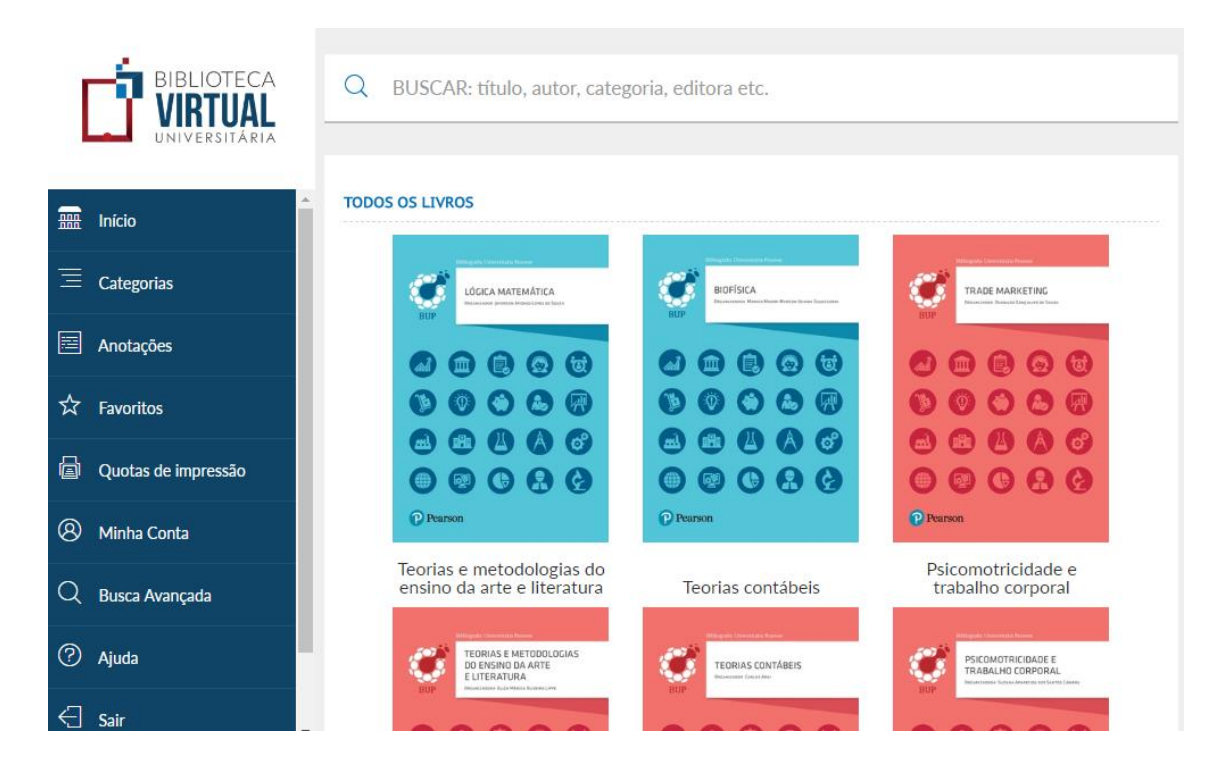